Q 流量から配管の、風量からダクトのサイズを求めたい

A [フローメジャー][ダクチュレーター]でサイズを算出します

| 4 | 配管                        |                     |                                                           |                      |                     |                           |         |             |                      |  |
|---|---------------------------|---------------------|-----------------------------------------------------------|----------------------|---------------------|---------------------------|---------|-------------|----------------------|--|
| Ι | [配管]タブ                    | -[フローメ              | ジャー]を起                                                    | 動します。                |                     |                           |         |             |                      |  |
|   | 🕙 ホーム                     | 図形 配管               | ダクト 電気                                                    | 機器器具 ス               | リーフ゛・インサート          | 建築 ツール                    | 加工 🕏    | 長示 アドイン     | /                    |  |
|   | 配管                        | ↓ 弁類                | <ul> <li>₽ 計器類</li> <li>● 計器類</li> <li>● 給排水金具</li> </ul> | 🔮 集合管<br>🕳 冷媒ユニット    | <ul> <li></li></ul> | ▼ 💡 高ざ変更<br>▼ <u>≪</u> 勾配 | -       | サイズ変更       | ▶ 流れの設定<br>■ 流量の設定   |  |
|   | S 整管                      | 💋 維手                | 💟 桝類                                                      | 🔲 冷媒管ラック             | 員 トリミング             | その他の編集                    | 70 🖲 🔻  | ]ーメジャー      | ■1 サイジング             |  |
|   |                           |                     | 作図                                                        |                      | ル                   | ート編集                      |         | <b>サ</b> 12 | ズ                    |  |
|   | ダクト                       |                     |                                                           |                      |                     |                           |         |             |                      |  |
|   | [ダクト]タブ-[ダクチュレーター]を起動します。 |                     |                                                           |                      |                     |                           |         |             |                      |  |
|   | 🕙 ホーム                     | 図形 配管               | ダクト 電気                                                    | 機器器具 ス               | I−ブ・インサート           | 建築 ツール                    | 加工 表    | ミ示 アドイン     | ,                    |  |
|   |                           | スパイラルダクト<br>フレキシブルダ | , Ш .                                                     | 診 ボックス・チャンバ<br>● 制気口 | - 🤣 結合              | ▼ 🏠 高さ変更<br>▼ 🔏 傾斜        |         | ↓サイズ変更      | ■■ 流れの設定<br>■■ 風量の設定 |  |
|   | 角ダクト 🖂                    | 竪ダクト                | ダンパー                                                      | 21部材                 | 囲 FUミン              | /グーその他の編集                 | 秉 ▼ 💽 ダ | ダクチュレーター    | ■1 サイジング             |  |
|   |                           |                     | 作図                                                        |                      |                     | ルート編集                     |         | <b>サ</b> 1  | X                    |  |

## 2 [HVAC メジャー]パネルが開きます。 流量や風量を入力し 計算条件を選

· 流量や風量を入力し、計算条件を選択すると、配管やダクトのサイズを算出します。

| <ul> <li>流量</li> <li>計算条件</li> <li>● 単位長ざ</li> <li>○ 流速</li> <li>材料</li> <li>名称</li> <li>絶対粗度</li> <li>水温</li> </ul> | ) I/min<br>当たりの摩擦損失<br>白管<br>配管用炭素綱綱管<br>0.15 mm<br>注<br>20 °C マ 密度<br>動料 | 1000 Pa/m<br>1.2 m/s<br>(白)<br>时乐数 130<br>f 998.204kg/m <sup>3</sup><br>5度 0.0000010038m <sup>3</sup> /s | ×<br>× | 風量<br>計算算<br>● 単(<br>○ 風)<br>材料<br>名称<br>絶対判 | [10000 n<br>#<br>立長さ当た<br>東<br>団<br>ア<br>目度 0 | nº/h<br>りの摩擦損失<br>記録板<br>ングルフランジダ<br>18 mm                                                           | 1 Pa/m<br>6.5 m/s<br>2 h                                 | ダクトの摩擦損失線図                               |
|----------------------------------------------------------------------------------------------------|---------------------------------------------------------------------------|----------------------------------------------------------------------------------------------------|--------|----------------------------------------------|-----------------------------------------------|----------------------------------------------------------------------------------------------------|----------------------------------------------------------|------------------------------------------|
|                                                                                                    | Ł                                                                         | 配管の摩擦                                                                                                    | 損失線図   | W                                            | Н                                             | アスペクト比                                                                                               | ·   風速                                                   | 摩擦損失                                     |
| 呼び径                                                                                                    | 流速                                                                        | 摩擦損失                                                                                                    |        | 1150                                         | 350                                           | 3.29                                                                                                 | 7.99 m/s                                                 | 0.95 Pa/m                                |
| 65                                                                                                    | 4.60 m/s                                                                  | 3830.28 Pa/m                                                                                             |        | 950                                          | 400                                           | 2.38                                                                                                 | 8.15 m/s                                                 | 1.00 Pa/m                                |
| 80                                                                                                    | 3.26 m/s                                                                  | 1555.89 Pa/m                                                                                             | •      | 850                                          | 450                                           | 1.89                                                                                                 | 7.93 m/s                                                 | 0.93 Pa/m                                |
| 90                                                                                                    | 2.44 m/s                                                                  | 736.31 Pa/m                                                                                              |        | 750                                          | 500                                           | 1.50                                                                                                 | 7.97 m/s                                                 | 0.95 Pa/m                                |
| 100                                                                                                    | 1.91 m/s                                                                  | 391.51 Pa/m                                                                                              |        | 700                                          | 550                                           | 1.27                                                                                                 | 7.72 m/s                                                 | 0.87 Pa/m                                |
| 125                                                                                                    | 1.24 m/s                                                                  | 128.31 Pa/m                                                                                              |        | 650                                          | 600                                           | 1.08                                                                                                 | 7.59 m/s                                                 | 0.84 Pa/m                                |
| 風速、<br>  い項目(                                                                                                    | 摩擦損失が計算<br>は赤字で表示さ                                                        | 『条件を満たさな<br>れます。                                                                                         |        | U W\$                                        | たはHのサイ<br>パッチ 51                              | <ul> <li>(ズを指定する)</li> <li>アスペ</li> <li>アスペ</li> <li>「W または</li> <li>チェックを</li> <li>サイズをみ</li> </ul> | ₩ ▼<br>か比の上限<br>: H のサイス<br>入れると、 <sup>1</sup><br>、力し、その | ▲<br>≰<br>ズを指定する」<br>W(幅)H(厚み<br>)サイズを固定 |

ルート作図やサイズ変更のコマンドを起動します。 3 「フローメジャー】「ダクチュレーター」で算出したサイズをクリックすることで、サイズに値が入力されます。 📧 HVACs??w~ 🗙 ¥ ダクチュレーター フローメジャー 風量 3,000 m³/h  $\sim$ 計算条件 単位長さ当たりの摩擦損失 1 Pa/m 選択したサイズが設定されます。 ○ 風速 6.5 m/s 材料 亜鉛鉄板  $\sim$ 共板フランジダクト 名称 絶対粗度 0.18 mm  $\Leftrightarrow$ サイズ |500 🤞 🗸 300  $\times$ **(11)**  $\sim$ ダクトの摩擦損失線図 Д 材料 共板ダクト(低圧) 亜鉛鉄板  $\sim$ Н アスペクト比 風速 摩擦損失 W 850 200 5.89 m/s 0.92 Pa/m 4.25 2 被線 〇 単線
 単
 650 250 2.60 577 m/s 0.88 Pa/m 500 作図方法 450 350 1.29 5.66 m/s 0.83 Pa/m 400 400 1.00 5.55 m/s 0.79 Pa/m

## ●補足説明

🗌 WまたはHのサイズを指定する 🛛 🖤 💌

サイズピッチ 50 ~ アスペクト比の上限 4

配管やダクトの作図中にフローメジャーやダクチュレーターを使用したい場合は、サイズの横の[フローメジャー]もしくは [ダクチュレーター]アイコンをクリックして起動します。

算出したサイズを選択します。

| 艶 ホーム 図形 配管 ダクト 電気 機   | 器器具 スリーブ・インサート 建築 ツール 加工 表示        | アドイン 🥏 配管のルート作図     |
|------------------------|------------------------------------|---------------------|
| 区分 ▼ 衛生 - 給排水 >        | サイズ 50 🗸                           | 中心者フローメジャー 🧹 IFL 💽  |
| レイヤー 🔿 🖓 🗖 給水 🛛 🔽 👞    | 材料 鋼管(SGP-VB)+ねじ 🗸 🛼               | 🔂 🏷 100 mm 🗸        |
| —— 0.20mm ————— 実線 🛛 🌌 | ● 複線 ○ 単線                          |                     |
| レイヤー                   | 作図方法                               | 高さ                  |
|                        |                                    |                     |
| 📨 ハーム 凶形 配官 ダクト 電気 機   | 森森具 スリーブ・1ンサート 建築 ツール 加工 <u>表示</u> | パト12 == 用タクトのルート作図  |
| 区分 🔻 空調 - ダクト 🗸 🗸      | サイズ 550 🗸 🗙 350 🗸 듴                | ▶〒端記 ダクチュレーター IFL ▼ |
| レイヤー 🚿 💭 🛋 給気 🛛 🔽 👞    | 材料 共板ダクト(低圧) 亜鉛鉄板 🛛 🖓 🌄            | 🐼 🍼 100 mm 🗸        |
| —— 0.20mm ———— 実線 🛛 🌌  | ● 複線 ○ 単線 💷 🎞 🔤 🛃 🌌                | 取出し高さ 下端から 🔻 0 🕜    |
| レイヤー                   | 作図方法                               | 高さ                  |

[HVAC メジャー]パネルを開いた状態で作図したルートをクリックすると、[HVAC メジャー]パネルに、選択した配管の 流量、材料(ダクトは風量、材料)に切り替わります。また、選択したルートのサイズが追加表示されます。選択したルートと異なるサイズをクリックすると、そのルートのサイズに変更します。

| - 800×500 -  |                                         | ック フロ<br>10000 m<br>創件<br>立長さ当た<br>速<br>東<br>田度 0. | ▶/h りの摩擦損失 1 6 6 6 6 6 75×7550 75×7550 75×7550 75×750 75×750 | Pa/m<br>5 m/s                                                                                                    | クトの摩擦損失/ 麻波損失                                                              | ~<br>~ |
|--------------|-----------------------------------------|----------------------------------------------------|----------------------------------------------------------------------------------------------------|----------------------------------------------------------------------------------------------------|----------------------------------------------------------------------------|--------|
|              |                                         |                                                    | 171 121 24                                                                                                    | the state of the state of the s | PETROPOL                                                                   | ^      |
| μ            | 1150                                    | 350                                                | 8.29                                                                                                    | 7.99 m/s                                                                                                    | 0.95 Pa/m                                                                  |        |
| <u>Щ</u> Щ_  | 1150<br>950<br>850                      | 350<br>400<br>450                                  | 8.29<br>2.38<br>1.89                                                                                                    | 7.99 m/s<br>8.15 m/s<br>7.93 m/s                                                                                                    | 0.95 Pa/m<br>1.00 Pa/m<br>0.93 Pa/m                                        |        |
| Щ <b></b> Ц_ | 1150<br>950<br>850<br>800               | 350<br>400<br>450<br>500                           | 9.29<br>2.38<br>1.89<br>1.60                                                                                                    | 7.99 m/s<br>8.15 m/s<br>7.93 m/s<br>7.50 m/s                                                                                                    | 0.95 Pa/m<br>1.00 Pa/m<br>0.93 Pa/m<br>0.81 Pa/m                           |        |
| <b></b>      | 1150<br>950<br>850<br>800<br>750        | 350<br>400<br>450<br>500<br>500                    | 3.29<br>2.38<br>1.89<br>1.60<br>1.50                                                                                                    | 7.99 m/s<br>8.15 m/s<br>7.93 m/s<br>7.50 m/s<br>7.97 m/s                                                                                                    | 0.95 Pa/m<br>1.00 Pa/m<br>0.93 Pa/m<br>0.81 Pa/m<br>0.95 Pa/m              |        |
| ļ <b></b>    | 1150<br>950<br>850<br>800<br>750<br>700 | 350<br>400<br>450<br>500<br>550                    | 3.29<br>2.38<br>1.89<br>1.60<br>1.50<br>1.27                                                                                                    | 7.99 m/s<br>8.15 m/s<br>7.93 m/s<br>7.50 m/s<br>7.97 m/s<br>7.72 m/s                                                                                                    | 0.95 Pa/m<br>1.00 Pa/m<br>0.93 Pa/m<br>0.93 Pa/m<br>0.95 Pa/m<br>0.95 Pa/m |        |